### **VMS Integration Document**

### **Graymatics Video Analytics | Milestone VMS**

Version 1.0

**Release Date: September 2021** 

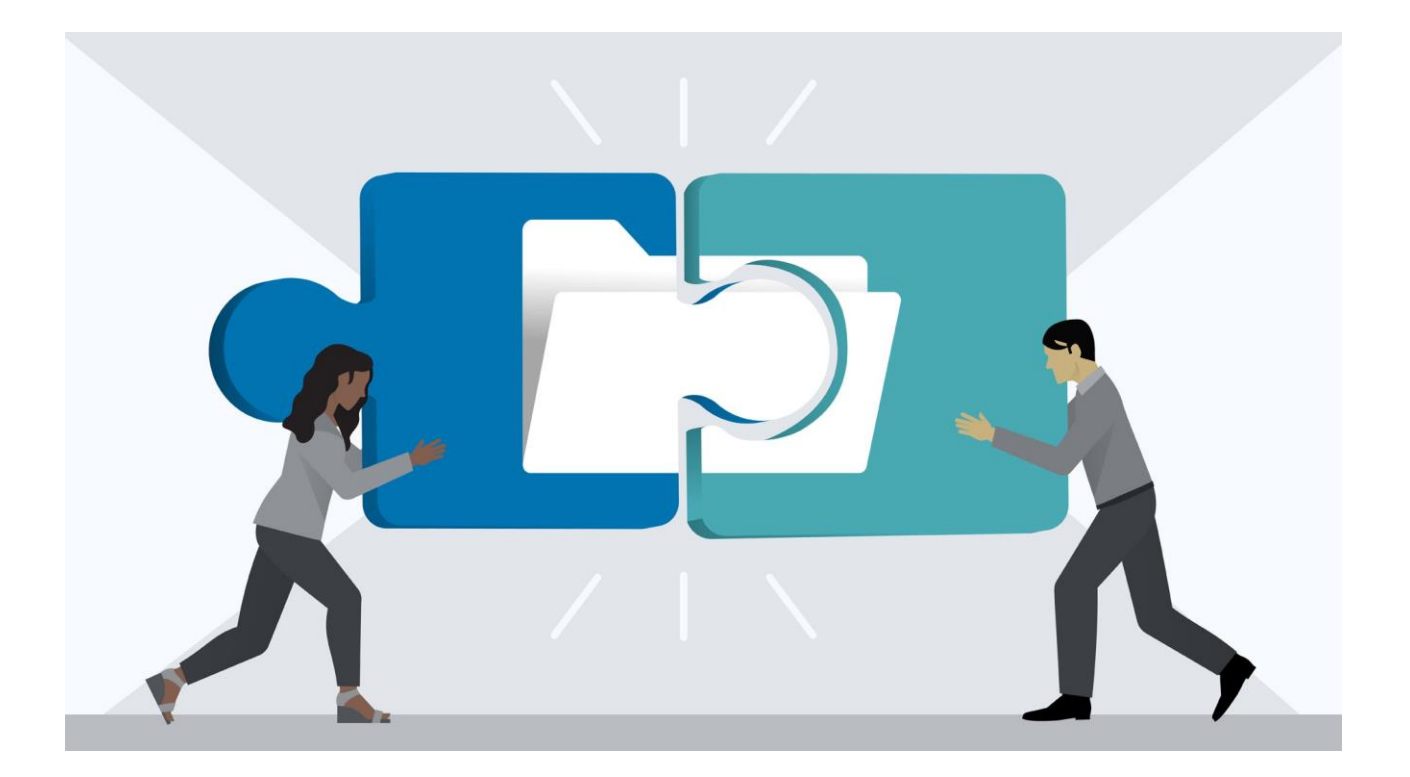

#### Contents

#### **Table of Contents**

| Contents                                     | 1  |
|----------------------------------------------|----|
| COPYRIGHT INFORMATION                        | 2  |
| INTRODUCTION                                 | 3  |
| SYSTEM REQUIREMENT                           | 3  |
| INTEGRATION WITH MILESTONE                   | 4  |
| Graymatics Dashboard client Features         | 4  |
| Configuration needed in Graymatics Dashboard | 5  |
| EXTERNAL EVENT CONFIGURATION IN MILESTONE    | 7  |
| Milestone Meta Data Support                  | 12 |
| Metadata output in Smart Client Live View    | 21 |

#### **COPYRIGHT INFORMATION**

© 2021 Graymatics Technologies Private Limited, Bangalore, India. All Rights Reserved.

All information contained in this document is the property of Graymatics Technologies Private Limited., It is not to be disclosed by the recipients to third parties, neither allowed to be reproduced by or for third parties in any form or by any means, electronic nor mechanical, including photocopying, without prior written permission from Graymatics Technologies Private Limited.

#### INTRODUCTION

Graymatics is a Video Analytics software product for actionable intelligence in security installations. The Analytics are including CitySurveillance, Building Surveillance, Business Intelligence, Loss Prevention, Consumer Behavior Analysis, Monitoring Traffic Flow, Parking Management and more 100 AI use cases.

The Graymatics software evaluates the contents of video to determine the specific information about the video contents. The product analyzes rapidly the video for specific data, behavior patterns, tracking movement of people/objects in monitoring zones.

Being an open-platform video analytics solution, Graymatics easily and tightly integrates with many VMS including Milestone. This document provides details on Graymatics integration with Milestone XProtect.

#### SYSTEM REQUIREMENT

| CATEGORY                                                           | REQUIREMENT                                                                                                    |
|--------------------------------------------------------------------|----------------------------------------------------------------------------------------------------|
| Operating System                                                   | Ubuntu 18.04<br>Server: Ubuntu 18.04 LTS server                                                                                                    |
| Network                                                            | Ethernet, 1 Gbit or higher recommended.                                                                                                    |
| Hardware<br>Requirement                                            | x86 Platform, 64 bit, AVX2 support 6 <sup>th</sup> Gen or higher                                                                                                    |
| Server requirement                                                 | Core i7 (6 Cores), 3 GHz, 32 GB RAM for up to 15 channels<br>Xeon 6 core, 3 GHz, 32 GB RAM for up to 15 channels<br>Xeon 12 core, 3 GHz, 64 GB RAM for up to 30 channels<br>(approx. 2.5 channels per core, suitable to add multiple CPUs in single server)<br>Supports Nvidia GPU acceleration for all DL based features<br><b>Note</b> : Actual Configuration will be based on the use-cases and features |
| Frame Rate<br>Requirement                                          | > 8 fps for Security Analytics (Perimeter Protection/Intrusion), Face Recognition<br>, People Counting, Traffic features and LPR.                                                                                                    |
| Stand Alone<br>versioncamera<br>support (Works<br>with/withoutVMS) | Any other camera requires URL to connect camera and get video feed.<br>Models from Axis, Pelco, Bosch, Sony, Honeywell, Hikvision, Dahua,<br>Panasonic,Brickcom, Indigovision, Cisco, Samsung, Acti, Vivotek, FLIR, Digital<br>Watchdog, and others (ONVIF Cameras). Any Camera with RTSP stream<br>URL.<br>Supports MJPEG, H.264, MPEG4<br>Supports ONVIF camera,                                          |
| VMS Software                                                       | Milestone (Express/Expert/Professional/Enterprise/Corporate)                                                                                                    |

Graymatics analytics has the following system hardware and software requirements.

#### INTEGRATION WITH MILESTONE

> Graymatics application is installed in the Ubuntu Server with GPU.

GRAYMATICS

- > Graymatics can take the Video feed directly from Camera.
- > Graymatics send alarms to Smart Client application.

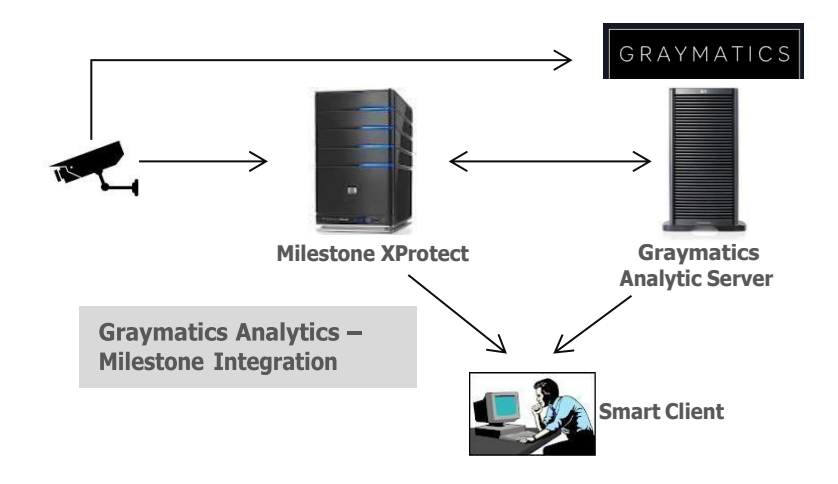

**Graymatics Dashboard client Features** 

- 1. Graymatics Management client connects to Milestone and gets video feed
- 2. The analytic rules are set in Graymatics dashboard and started as service
- 3. The alarms are sent to Event server of Milestone
- 4. Graymatics sends events to Milestone as well
- 5. Graymatics sends metadata to Milestone so that it can be seen in Live view

#### **Configuration needed in Graymatics Dashboard**

Addition of Cameras in the Dashboard.

To Add a Camera just enter the RTSP URL of the camera and click on add camera.

| Input feed URL:       |      |             |   |            |                 |  |
|-----------------------|------|-------------|---|------------|-----------------|--|
| /home/videos/town.avi |      | intrusion • | ~ | add camera | start analytics |  |
| camera                | algo | view        |   |            | remove          |  |
|                       |      |             |   |            |                 |  |
|                       |      |             |   |            |                 |  |
|                       |      |             |   |            |                 |  |
|                       |      |             |   |            |                 |  |
|                       |      |             |   |            |                 |  |
|                       |      |             |   |            |                 |  |
|                       |      |             |   |            |                 |  |
|                       |      |             |   |            |                 |  |
|                       |      |             |   |            |                 |  |
|                       |      |             |   |            |                 |  |
|                       |      |             |   |            |                 |  |
|                       |      |             |   |            |                 |  |
|                       |      |             |   |            |                 |  |
|                       |      |             |   |            |                 |  |
|                       |      |             |   |            |                 |  |
|                       |      |             |   |            |                 |  |

#### Starting the Analytics

| Input feed URL:<br>/home/videos/town.avi |        | intrusion 🗸 | add camera | start analytics |      |       |
|------------------------------------------|--------|-------------|------------|-----------------|------|-------|
|                                          | camera |             |            | algo            | view | remov |
| /home/videos/town.avi                    |        |             | intrusion  |                 | Ο    | X     |
|                                          |        |             |            |                 |      |       |
|                                          |        |             |            |                 |      |       |
|                                          |        |             |            |                 |      |       |
|                                          |        |             |            |                 |      |       |
|                                          |        |             |            |                 |      |       |
|                                          |        |             |            |                 |      |       |
|                                          |        |             |            |                 |      |       |
|                                          |        |             |            |                 |      |       |
|                                          |        |             |            |                 |      |       |
|                                          |        |             |            |                 |      |       |
|                                          |        |             |            |                 |      |       |
|                                          |        |             |            |                 |      |       |
|                                          |        |             |            |                 |      |       |
|                                          |        |             |            |                 |      |       |
|                                          |        |             |            |                 |      |       |

To start the analytics click on Start Analytics

#### Deleting the Analytics

| camera                |           | algo | view | remove |
|-----------------------|-----------|------|------|--------|
| /home/videos/town.avi | intrusion |      | Ο    | X      |
|                       |           |      |      |        |

To delete analytics, click on remove icon.

#### Selecting the Camera Stream to Display Live

| camera                |           | algo | view | remove |
|-----------------------|-----------|------|------|--------|
| /home/videos/town.avi | intrusion |      | Ο    | X      |

#### Click on View icon to open the analytic view of the camera. On Clicking below view will appear.

| time                             | trackId       |
|----------------------------------|---------------|
| Tue, 14 Dec 2021 04:54:46<br>GMT | 1639457673_28 |
| Tue, 14 Dec 2021 04:54:42<br>GMT | 1639457673_20 |
| Tue, 14 Dec 2021 04:54:38<br>GMT | 1639457673_14 |
| Tue, 14 Dec 2021 04:54:34<br>GMT | 1639457673_13 |
| Tue, 14 Dec 2021 04:54:33<br>GMT | 1639457673_1  |
|                                  |               |

#### **EXTERNAL EVENT CONFIGURATION IN MILESTONE**

Graymatics alarms can be used as external events in Milestone to trigger applications like Matrix Pop-up, Sound Alarms, E-mail, Event based Recording, triggering Camera Output etc.

For triggering above mentioned applications in Milestone XProtect Corporate, Analytics events have to be created and then rules need to be defined under Rules and Events

Graymatics sends external events as "AlarmName\_CamerName". For example, if camera name is Highway1 and Loitering application is running in Graymatics, whenever Graymatics detects Tripwire alarm, it sends the alarm to Milestone and external event as "Loitering\_Highway1".

For example, if we want to generate alarms for Loitering application running in Graymatics, the below mentioned steps must be followed:

- 1. Select Analytics Events under Rules and Events tab.
- 2. Under Analytics Events tab, right click and select Add New to create a new event.

|                                              | AnyDesk                      |           |                                                                                                    |                       |         |
|----------------------------------------------|------------------------------|-----------|----------------------------------------------------------------------------------------------------|-----------------------|---------|
| New Session 🗙 🖵 261838188                    | Q                            |           |                                                                                                    | ۶                     | □ ■     |
| Milestone XProtect Management Client 2020 R3 |                              | -         | ٥                                                                                                    | ×                     |         |
| File Edit View Action Tools Help             |                              |           |                                                                                                    |                       |         |
| 日 🦻 😌 🚱 🗢 曲                                  |                              |           |                                                                                                    |                       |         |
| Site Navigation - Analytics Events           | Analytics Events Information |           |                                                                                                    | <b>→</b> <sup>‡</sup> |         |
| Analytics Events                             | er Ott-N                     |           |                                                                                                    |                       |         |
| Mobile Servers                               |                              |           |                                                                                                    |                       |         |
| Refres                                       | F5                           | est Event |                                                                                                    |                       |         |
| Microphones                                  | Duradeline                   |           |                                                                                                    |                       |         |
| Speakers     Matadata                        | Lesaption.                   |           |                                                                                                    |                       |         |
| of Input                                     |                              |           |                                                                                                    |                       |         |
| Output                                       |                              |           |                                                                                                    |                       |         |
| Client                                       |                              |           |                                                                                                    |                       |         |
| View Groups                                  |                              |           |                                                                                                    |                       |         |
| E B Rules and Events                         |                              |           |                                                                                                    |                       |         |
| Rules                                        |                              |           |                                                                                                    |                       |         |
| Time Profiles                                |                              |           |                                                                                                    |                       |         |
| Vulser-defined Events                        |                              |           |                                                                                                    |                       |         |
| Analytics Events                             |                              |           |                                                                                                    |                       |         |
| Generic Events                               |                              |           |                                                                                                    |                       |         |
| Roles                                        |                              |           |                                                                                                    |                       |         |
| 2 Basic Users                                |                              |           |                                                                                                    |                       |         |
| System Dashboard                             |                              |           |                                                                                                    |                       |         |
| Current Tasks                                |                              |           |                                                                                                    |                       |         |
| Access Control                               |                              |           |                                                                                                    |                       |         |
| Transact                                     |                              |           |                                                                                                    |                       |         |
| Transaction sources                          |                              |           |                                                                                                    |                       |         |
| Iransaction definitions                      |                              |           |                                                                                                    |                       |         |
| Alarm Definitions                            |                              |           |                                                                                                    |                       |         |
| 💀 Alarm Data Settings                        |                              |           |                                                                                                    |                       |         |
| Sound Settings                               |                              |           |                                                                                                    |                       |         |
|                                              |                              | _         | _                                                                                                    | -                     |         |
| E Q Tune here to search                      | 번 🚬 🌔 👌 🔽                    | ENG 7:2   | 4 PM                                                                                                    | R.                    |         |
|                                              |                              | 10/2      | 8/2021                                                                                                    | 0                     |         |
| Connected to 261838188 (identity verified).  | 00:                          | 25:56     | - III - IIII - III - III - III - III - III - III - III - III - III - III - III - III - III - III - III - III - III - III - III - III - III - III - III - III - III - III - III - III - III - III - III - III - III - III - III - III - III - III - III - III - III - III - III - IIII - IIII - IIIII - IIII - IIII - IIII - IIII - IIII - IIII - IIII - IIII - IIII - IIII - IIII - IIII - IIII - IIII - IIII - IIII - IIII - IIII - IIII - IIII - IIII - IIII - IIII - IIII - IIII - IIII - IIII - IIII - IIII - IIIII - IIIII - IIII - IIIII - IIIII - IIII - IIIII - IIIII - IIIII - IIIIII |                       | S 🐻 642 |

VMS Integration | Graymatics 1.0 | Milestone

|                                                  | AnyDesk                                                                                                    |           |            |            | - • × |
|--------------------------------------------------|----------------------------------------------------------------------------------------------------|-----------|------------|------------|-------|
| 📫 New Session 🗙 🖵 261838188                      | Q                                                                                                    | =         | 型          | <b>%</b> [ |       |
| Milestone XProtect Management Client 2020 F      | 3                                                                                                    | -         | Ø          | $\times$   |       |
| File Edit View Action Tools Help                 |                                                                                                    |           |            |            |       |
| <b>□ '7 (3 ◆ #</b>                               |                                                                                                    |           |            |            |       |
| Site Navigation 0 0                              | Analytice Events Analytice Events Nerne: Intrusion Descaption:    Milestone XProtect Management Client 2020 R3 | t Event   |            | * *        |       |
| - 🧏 Alarm Definitions<br>- 🧟 Alarm Data Settings |                                                                                                    |           |            |            |       |
| Sound Settings     MIP Plug-ins                  |                                                                                                    |           |            |            |       |
|                                                  |                                                                                                    | -         |            |            |       |
| 🛨 🔎 Type here to search                          | O 片: 🧮 😨 💠 🔽 🔷 🗢 🚓 (4) 원                                                                                       | NG 7:26 F | PM<br>2021 | 7          |       |
| Connected to 261838188 (identity verifie         | d). 00:2                                                                                                    | 8:03      |            | 8          | 81    |

- 3. Under Properties tab, mention the required Alarm Name and Description.
- 4. Select Analytics Events under Triggering event
- 5. Next, select Alarm Name and select the sources

VMS Integration | Graymatics 1.0 | Milestone

|                                                    | AnyDesk                      |                               |               |                     |           |            | - • × |
|----------------------------------------------------|------------------------------|-------------------------------|---------------|---------------------|-----------|------------|-------|
| New Session 🔀 🖵 261838188                          |                              |                               | Q E           | ] 📖                 |           | ۶ (        |       |
| Milestone XProtect Management Client 2020 R3       |                              |                               | -             | - 6                 | 7         | ×          |       |
| File Edit View Action Tools Help                   |                              |                               |               |                     |           |            |       |
| 🗟 🦻 😧 🗢 🏛                                          |                              |                               |               |                     |           |            |       |
| Site Navigation                                    | Alarm Definition Information |                               |               |                     |           | <b>→</b> ₽ |       |
| Recording Servers      Mobile Servers      Add New | Ctrl+N ion                   |                               |               |                     |           | - ^        |       |
| 🖻 💎 Devices 😂 Refresh                              | F5                           |                               |               |                     |           |            |       |
| Cameras                                            | Name:                        |                               |               |                     |           |            |       |
| Speakers                                           | Instructions:                |                               |               |                     | $\sim$    |            |       |
| Metadata                                           |                              |                               |               |                     | ~         |            |       |
| do Input                                           | -                            |                               |               |                     |           | - 1        |       |
| Output                                             | Trigger                      |                               |               |                     |           |            |       |
| Client                                             | Triggering event:            |                               |               |                     | $\sim$    |            |       |
| Matrix                                             |                              |                               |               |                     | $\sim$    |            |       |
| - 🔁 Rules and Events                               |                              |                               |               |                     |           |            |       |
| Rules                                              | Sources:                     |                               | 56            |                     |           | - 1        |       |
| W Time Profiles                                    | Activation period            |                               |               |                     |           | - 1        |       |
| User-defined Events                                | Time profile:                |                               |               |                     | $\sim$    |            |       |
| Analytics Events                                   | Event based:                 | Stat:                         | Se            |                     |           |            |       |
| Generic Events                                     |                              |                               |               |                     |           |            |       |
| ⊖ cîi Security                                     |                              | Stop:                         | Se            | lect                |           | - 11       |       |
| Pasic Users                                        | Map                          |                               |               |                     |           | - 1        |       |
| System Dashboard                                   | Alarm manager view:          |                               |               |                     |           |            |       |
| Current Tasks                                      |                              |                               |               |                     |           |            |       |
| Server Logs                                        | Related map:                 |                               |               |                     | $\sim$    | - 1        |       |
| HE Transact                                        | Operator action required     |                               |               |                     |           |            |       |
| Transaction sources                                | Time limit:                  | 5 minutes                     |               |                     | $\sim$    |            |       |
| Transaction definitions                            | Events triggered:            |                               | Se            | lect                |           |            |       |
| E- Alarms                                          | 21                           |                               |               |                     |           | _          |       |
| Alarm Detruitions                                  | Other                        |                               |               |                     |           |            |       |
| Sound Settings                                     | Related cameras:             |                               | Se            |                     |           |            |       |
| HIP Plug-ins                                       | Initial alarm owner:         |                               |               |                     | $\sim$    | ~          |       |
|                                                    |                              |                               | _             | -                   |           |            |       |
| Type here to search O                              | - 🖬 📀 🔹                      | 🗢 28°C Light rain \land 🖗 🐿 🖉 | く<br>句 の) ENG | 7:28 PM<br>10/28/20 | VI<br>021 | -          |       |
| Connected to 261838188 (identity verified).        |                              |                               | 00:30:0       | 8 🔍                 |           | 8          | 8 Q   |

VMS Integration | Graymatics 1.0 | Milestone

|                                              | AnyDesk                                 |                                                       |                 |                |             |                |     |
|----------------------------------------------|-----------------------------------------|-------------------------------------------------------|-----------------|----------------|-------------|----------------|-----|
| New Session 261838188                        |                                         |                                                       | <b>Q</b> E      | ] 8            |             | <del>4</del> [ |     |
| Milestone XProtect Management Client 2020 R3 |                                         |                                                       | -               |                | đ           | ×              |     |
| File Edit View Action Tools Help             |                                         |                                                       |                 |                |             |                |     |
| 🖬 🦻 🕝 🗢 🛱                                    |                                         |                                                       |                 |                |             |                |     |
| Site Navigation                              | Alarm Definition Information            |                                                       |                 |                |             | <b>→</b> ‡     |     |
| Alarm Definitions                            | Alam definition                         |                                                       |                 |                |             | ^              |     |
| Mobile Servers                               | Enable:                                 |                                                       |                 |                |             |                |     |
| Cameras                                      | Name:                                   | intrusion                                             |                 |                |             |                |     |
| - P Microphones                              | Instructions -                          |                                                       |                 |                |             |                |     |
|                                              |                                         |                                                       |                 |                |             |                |     |
| of Input                                     |                                         |                                                       |                 |                | $\vee$      |                |     |
| Output                                       | Trigger                                 |                                                       |                 |                |             | _              |     |
| e I Client                                   | Triggering event:                       | Analytics Events                                      |                 |                | $\sim$      |                |     |
| Milestone XProtect Management Client 2020 R3 | 1                                       | Analytics Event                                       |                 |                | $\sim$      |                |     |
| De veruwent to gave change?                  | Sources:                                | Universal 1 channel driver (192.168.1.102) - Camera 1 | Se              | elect          |             |                |     |
| CO you want to save changes?                 | Activation period                       |                                                       |                 |                |             |                |     |
|                                              | Time profile:                           | Always                                                |                 |                | $\sim$      |                |     |
| Yes No Cancel                                | O Event based:                          | Start:                                                | Se              | lect           |             |                |     |
|                                              |                                         | Stop.                                                 | Se              |                |             |                |     |
| Roles                                        |                                         | ettp.                                                 |                 |                |             |                |     |
| asic Users                                   | Мар                                     |                                                       |                 |                |             |                |     |
| System Dashboard                             | Alam manager view:                      |                                                       |                 |                |             |                |     |
| Server Logs                                  | Related map:                            |                                                       |                 |                | $\sim$      |                |     |
| Access Control                               | Operator action required                |                                                       |                 |                |             | _              |     |
| Transaction sources                          | Time limit:                             | 5 minutes                                             |                 |                | $\sim$      |                |     |
| Transaction definitions                      | Events triggered:                       |                                                       | Se              | elect          |             |                |     |
| Alarm Definitions                            | Other                                   |                                                       |                 |                |             |                |     |
| - 👧 Alarm Data Settings                      | Related cameras:                        |                                                       | Se              | elect          |             |                |     |
| Sound Settings                               | Initial alarm owner:                    |                                                       |                 |                | $\sim$      |                |     |
|                                              |                                         |                                                       | _               |                |             | ~              |     |
| ₽ Jype here to search                        | A 1 1 1 1 1 1 1 1 1 1 1 1 1 1 1 1 1 1 1 | 🔷 28°C Light rain \land 🛱 🐿 🍘                         | <b>⊈</b> ⊎) ENG | 7:27<br>10/28/ | PM<br>/2021 | <b>R</b> 1     |     |
| Connected to 261838188 (identity verified).  |                                         |                                                       | 00:29:2         | 4              | ), D        |                | 0 Ø |

- 6. Select all cameras & add it to the selected list
- 7. Save changes

| Select Sources                                                                                                    |                    | ×           |
|----------------------------------------------------------------------------------------------------|--------------------|-------------|
| Type filter: All                                                                                                    | ~                  |             |
| Groups Servers                                                                                                    |                    | Selected:   |
| Access Control     Access Control Servers     All Access Control Servers     All Access Control Servers     All Access Control Units     All Access Control Units     All Cameras     All Events     All GIS map locations     All Inputs     All Layout Groups | ▲<br>Add<br>Remove | All Cameras |
|                                                                                                    |                    | OK Cancel   |

| Milestone XProtect Management Client 2018 R3                                                                                                    |                                                         |                                         | - 0     |  |  |  |
|----------------------------------------------------------------------------------------------------|---------------------------------------------------------|-----------------------------------------|---------|--|--|--|
| File Edit View Action Tools Help                                                                                                    |                                                         |                                         |         |  |  |  |
| Site Navigation - 4 X Alarm Definitions                                                                                                    |                                                         |                                         |         |  |  |  |
| DESKTOP-04FGM26 - (12.3a)     DESKTOP-04FGM26 - (12.3a)      DESKTOP-04FGM26 - (12.3a)     DESKTOP-04FGM26 - (12.3a)     DESKTOP-04FGM26 - (12.3a) | s Alarm definition<br>Enable:<br>Name:<br>Instructions: | TRESPASS                                | ^<br>   |  |  |  |
| Security     System Dashboard     Server Logs     Server Logs     Access Control     Success Control     Success Control     Summark     Alarms     Success Control                                                                                                    | Trigger<br>Triggering event:<br>Sources:                | Analytics Events TRESPASS All Cameras S |         |  |  |  |
| Alarm Uata Settings     Sound Settings     Do you want     Do you want                                                                                                    | anagement Client 2018 R3                                | X Always                                | V       |  |  |  |
| •                                                                                                    |                                                         | Starc                                   | Select. |  |  |  |
| 49                                                                                                    | Tres No Cancel                                          | 5 minutes                               |         |  |  |  |

#### **Event Output**

| 💠 Milestone XProtect Smart Client         |                     |                             |                |             |            |           | 12/14/                       | 2021 4:56:01 AN | - 0   | ×   |
|-------------------------------------------|---------------------|-----------------------------|----------------|-------------|------------|-----------|------------------------------|-----------------|-------|-----|
| Live Playback Search F                    | Property            |                             |                |             |            |           |                              |                 | + 0   | 9 × |
| XProtect <                                | < Select view >     | • "5 I                      |                |             |            |           |                              |                 | Setup |     |
| III Views                                 | Quick Filters       | Alarms New (filter applied) | Clear filte    | HF .        |            |           |                              | Reports         | 1-100 | ) > |
| Search views and cameras Q                | <b>T</b> New (1210) | 🖬 Time                      | Priority Level | State Level | State Name | Message   | Source                       | Owner ID        |       |     |
|                                           | T In progress (0)   | 12:50:18 PM 12/14/2021      |                |             | New        | intrusion | Universal 1 channel driver ( | 2550            |       |     |
| Default group                             | ▼ On hold (0)       | 12:50:18 PM 12/14/2021      |                |             | New        | intrusion | Universal 1 channel driver ( | 2551            |       |     |
| Default view group                        |                     | 12:50:19 PM 12/14/2021      |                |             | New        | intrusion | Universal 1 channel driver ( | 2552            |       |     |
| New View (1 x 1)                          | T Closed (0)        | 12:50:20 PM 12/14/2021      |                |             | New        | intrusion | Universal 1 channel driver ( | 2553            |       |     |
| IIII New View (4 x 3)                     |                     | 12:50:24 PM 12/14/2021      |                |             | New        | intrusion | Universal 1 channel driver ( | 2554            |       |     |
| Private                                   |                     | 12:50:27 PM 12/14/2021      |                |             | New        | intrusion | Universal 1 channel driver ( | 2558            |       |     |
|                                           |                     | 12:50:27 PM 12/14/2021      |                |             | New        | intrusion | Universal 1 channel driver ( | 2556            |       |     |
| Cameras A                                 |                     | 12:50:28 PM 12/14/2021      |                |             | New        | intrusion | Universal 1 channel driver ( | 2557            |       |     |
|                                           |                     | 12:50:30 PM 12/14/2021      |                |             | New        | intrusion | Universal 1 channel driver ( | 2558            |       |     |
|                                           |                     | 12:50:32 PM 12/14/2021      |                |             | New        | intrusion | Universal 1 channel driver ( | 2559            |       |     |
| <ul> <li>Camera Group 1</li> </ul>        |                     | 12:50:32 PM 12/14/2021      |                |             | New        | intrusion | Universal 1 channel driver ( | 2560            |       |     |
| 🙈 Universal 1 channel driver (192.168.1.1 |                     | 12:50:33 PM 12/14/2021      |                |             | New        | intrusion | Universal 1 channel driver ( | 2561            |       |     |
|                                           |                     | 12:50:35 PM 12/14/2021      |                |             | New        | intrusion | Universal 1 channel driver ( | 2562            |       |     |
| 💉 MIP Plug-ins                            | l                   | 12:50:35 PM 12/14/2021      |                |             | New        | intrusion | Universal 1 channel driver ( | 2563            |       |     |
|                                           | Servers             | 12:50:45 PM 12/14/2021      |                |             | New        | intrusion | Universal 1 channel driver ( | 2564            |       |     |
| Property Side panel                       | A DESKTOP-OS718HD   | 12:50:46 PM 12/14/2021      |                |             | New        | intrusion | Universal 1 channel driver ( | 2565            |       |     |
| Property Value                            |                     | 12:50:46 PM 12/14/2021      |                |             | New        | intrusion | Universal 1 channel driver ( | 2566            |       |     |
|                                           |                     | 12:50:47 PM 12/14/2021      |                |             | New        | intrusion | Universal 1 channel driver ( | 2567            |       |     |
| Shared globally                           |                     | 2:50:50 PM 12/14/2021       |                |             | New        | intrusion | Universal 1 channel driver ( | 2568            |       |     |
| Empty                                     |                     | 2:50:51 PM 12/14/2021       |                |             | New        | intrusion | Universal 1 channel driver ( | 2569            |       |     |
| Shared user-private                       |                     | 12:50:51 PM 12/14/2021      |                |             | New        | intrusion | Universal 1 channel driver ( | 2570            |       |     |
| Empty                                     |                     | 2:51:00 PM 12/14/2021       |                |             | New        | intrusion | Universal 1 channel driver ( | 2571            |       |     |
|                                           |                     | 2:51:07 PM 12/14/2021       |                |             | New        | intrusion | Universal 1 channel driver ( | 2572            |       |     |
|                                           |                     | 2:51:15 PM 12/14/2021       |                |             | New        | intrusion | Universal 1 channel driver ( | 2573            |       |     |
|                                           |                     | 2:51:16 PM 12/14/2021       |                |             | New        | intrusion | Universal 1 channel driver ( | 2574            |       |     |
|                                           |                     | I2:51:16 PM 12/14/2021      |                |             | New        | intrusion | Universal 1 channel driver ( | 2575            |       |     |
|                                           |                     | 2 12:51:17 PM 12/14/2021    |                |             | New        | intrusion | Universal 1 channel driver ( | 2576            |       |     |
|                                           |                     | 12:51:18 PM 12/14/2021      |                |             | New        | intrusion | Universal 1 channel driver ( | 2577            |       |     |
|                                           |                     | 12:51:19 PM 12/14/2021      |                |             | New        | intrusion | Universal 1 channel driver ( | 2578            |       |     |
|                                           |                     | 5-1-12-51-21 PM 12/14/2021  | 1              | 1           | New        | intrucion | Universal 1 channel driver ( | 2579            |       |     |

#### **Milestone Meta Data Support**

Graymatics sends Alarms/Events to Event Server of Milestone for storage and viewing in Smart Client application.

Alarms can be viewed in either of the following 2 ways:

1. The Alarm Manager displays alarms in real time and would be able to search alarms.

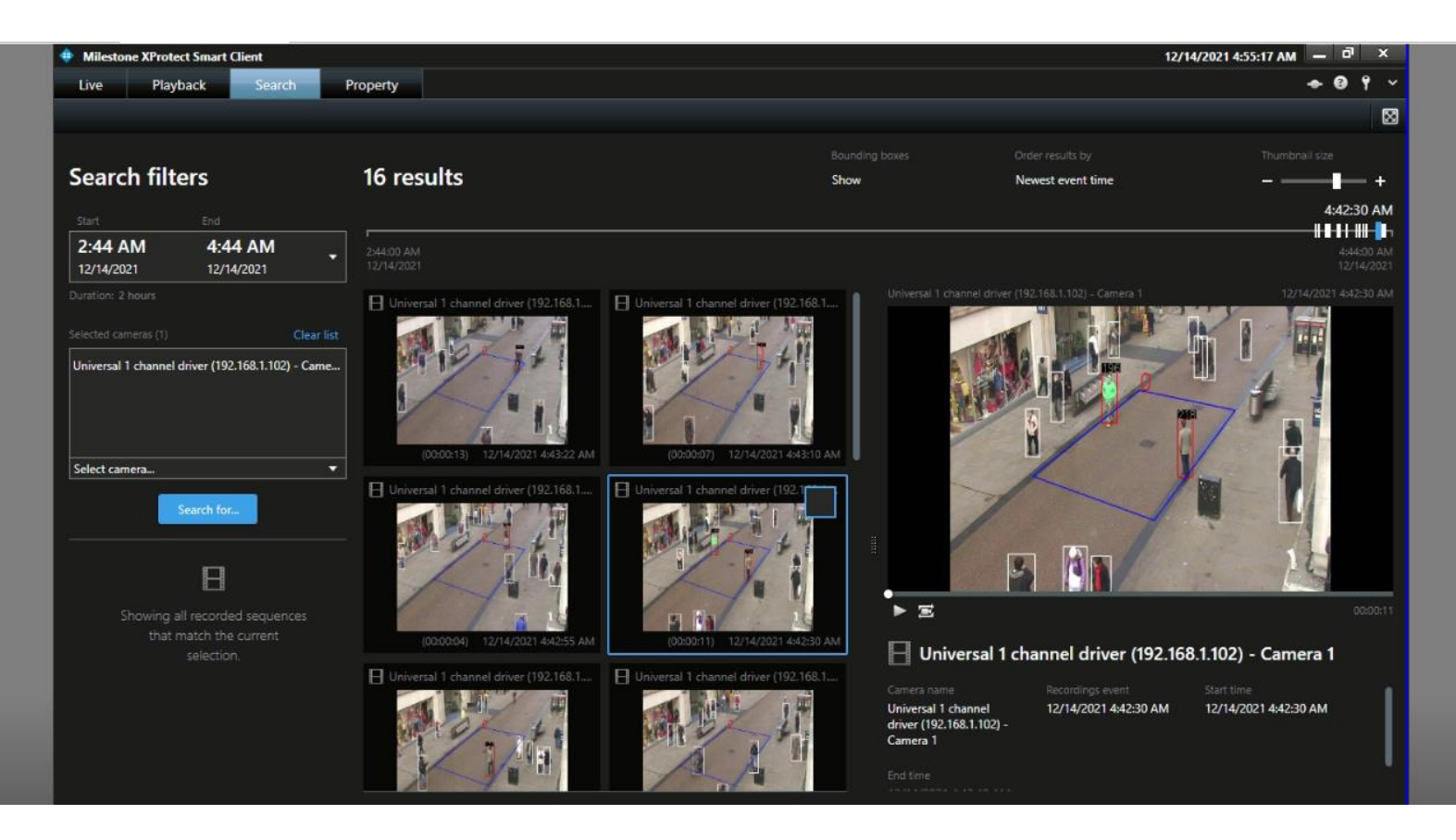

2. Alarms sent by Graymatics can be seen in Live Video of Milestone Smart client Graymatics provides live view of alarms via Universal driver. The streams from the dashboard can be accessed via RTSP stream over Universal driver in client. In order to do that we need to add the universal driver as shown in the below steps:

Open the Management client and select the recording server.

| AnyDesk                                                                          |                                    |                          |              | •   | • 😣 |
|----------------------------------------------------------------------------------|------------------------------------|--------------------------|--------------|-----|-----|
| New Session 🗙 🖵 261838188                                                        | Q                                  |                          | ۶            |     |     |
| Milestone XProtect Management Client 2020 R3                                     |                                    | - 0                      | ×            |     |     |
| File Edit View Action Tools Help                                                 |                                    |                          |              |     |     |
|                                                                                  |                                    |                          |              |     |     |
| Site Navigation • 7 X Recording Server • 7 Properties                            |                                    |                          | -            | ą.  |     |
| E DESKTOP-OS718HD - (20.3a) A D D Recording Servers Recording server information |                                    |                          |              |     |     |
| Carl Basics Name:                                                                |                                    |                          |              |     |     |
| Decision information     gritc     gritc                                         |                                    |                          |              |     |     |
| Description:                                                                     |                                    |                          |              |     |     |
| d) Recycling Servers                                                             |                                    |                          | ^            |     |     |
| Moth Servers                                                                     |                                    |                          |              |     |     |
| Careras                                                                          |                                    |                          |              |     |     |
| Microphones                                                                      |                                    |                          | $\sim$       |     |     |
| Speakers Host name:                                                              |                                    |                          |              |     |     |
| Metadata DESKTOP-OS718HD                                                         |                                    |                          |              |     |     |
| Output Local web server address:                                                 |                                    |                          |              |     |     |
| Deg Client http://desktop.os718hd:7563/                                          | ·                                  |                          |              |     |     |
| Vew Groups Web server address:                                                   |                                    |                          |              |     |     |
| Matrix                                                                           |                                    |                          |              |     |     |
| Time zone:                                                                       |                                    |                          |              |     |     |
| Time Profiles (UTC+08:00) Kuala Lumpur, Sin                                      | ngapore                            |                          |              |     |     |
| Notification Profiles                                                            |                                    |                          |              |     |     |
| User-defined Events                                                              |                                    |                          |              |     |     |
| Generic Events                                                                   |                                    |                          |              |     |     |
| 🗧 🖏 Security                                                                     | rork                               |                          |              |     |     |
| Roles Preview                                                                    |                                    |                          | <b>→</b> ₽ 3 | ×   |     |
| Base Users                                                                       |                                    |                          |              |     |     |
| Current Tasks                                                                    |                                    |                          |              |     |     |
| Server Logs                                                                      |                                    |                          |              |     |     |
| - July Access Control                                                            |                                    |                          |              |     |     |
| Let us transact                                                                  |                                    |                          |              |     |     |
| Transaction definitions                                                          |                                    |                          |              |     |     |
|                                                                                  |                                    |                          |              |     |     |
| 🛨 🔎 Type here to search 🛛 🔿 🛱 🥫 📀 🔷                                              | ) 28°C Light rain \land 📴 💯 🌈 🕼 Ef | IG 7:03 PM<br>10/28/2021 | ₽            |     |     |
| Connected to 261838188 (identity verified).                                      | 00:0                               | 5:03 🐘                   |              | 8 🛙 | Ç1  |

#### Click Add hardware

|                                                                                                    | AnyDesk                                                                                                    |                                                                                                    |                          |     |                                                                                                    |
|----------------------------------------------------------------------------------------------------|----------------------------------------------------------------------------------------------------|----------------------------------------------------------------------------------------------------|--------------------------|-----|----------------------------------------------------------------------------------------------------|
| New Session 🔀 🖵 261838188                                                                                                    |                                                                                                    | Q                                                                                                    | =                        | ۶ ۲ |                                                                                                    |
| Milestone XProtect Management Client 2020 R3                                                                                                    |                                                                                                    |                                                                                                    | - 0                      | ×   |                                                                                                    |
| File Edit View Action Tools Help                                                                                                    |                                                                                                    |                                                                                                    |                          |     |                                                                                                    |
| 🗟 🎾 🥝 🗢 🛱                                                                                                    |                                                                                                    | _                                                                                                    |                          |     |                                                                                                    |
| Site Navigation + 4 ×                                                                                                    | Recording Server                                                                                                    | Properties                                                                                                    |                          | • † |                                                                                                    |
| DESK ICF-/20138 / 2013     DESK ICF-/20138 / 2013     DESK ICF-/20138 / 2013     DESK ICF-/20138 / 2013     DESK ICF-/20138 / 2013     DESK ICF-/20138 / 2013     DESK ICF-/20138 / 2013     DESK ICF-/20138 / 20138 / 20 | Add Hardware       Ctrl+N         Move Hardware       Rename Recording Server         Rename Recording Server       F2         Refresh       F5 | Peconding server information         Name:         gritc         Description:         Host name:         DESKTOP-05718HD         Local web server address:         Into:         Time zone:         [UTC+08:00] Kuala Lumpur, Singapore |                          | → × |                                                                                                    |
| Type here to search                                                                                                    | 0 # 👼 🚱 🔯                                                                                                    | مې 28°C Light rain ۸ টু 🛥 🧟 🦧 مې ا                                                                                                    | IG 7:05 PM<br>10/28/2021 |     | 88                                                                                                    |
| Connected to 201638188 (Identity verified                                                                                                    | ),<br>                                                                                                    | 00:00                                                                                                    | ).41 🖏 🕍                 |     | night and the second second second second second second second second second second second second second second |

#### Select manual and click next

|                                              | AnyDesk                                                                                     |                                 | •                       | ▣ ⊗      |
|----------------------------------------------|---------------------------------------------------------------------------------------------|---------------------------------|-------------------------|----------|
| New Session 🗙 🖵 261838188                    |                                                                                             |                                 | 4 🖵                     | $\equiv$ |
| Milestone XProtect Management Client 2020 R3 |                                                                                             | - 0                             | ×                       |          |
| File Edit View Action Tools Help             |                                                                                             |                                 |                         |          |
| 日 🤊 🥝 🗢 曲                                    |                                                                                             |                                 |                         |          |
| Site Navigation 🗸 🕈 🗙 Recording Server       |                                                                                             |                                 | <b>₩</b> ₽              |          |
| DESKTOP-OS718HD - (20.3a)                    | Recording server information                                                                |                                 | _                       |          |
| Basics                                       | Name:                                                                                       |                                 | _                       |          |
| Site Information Add Hardware                | — 🗆 X                                                                                       |                                 |                         |          |
| Servers                                      |                                                                                             |                                 | _                       |          |
| d) Recording Servers                         | Add Hardware                                                                                |                                 | ^                       |          |
| Mobile Servers                               | This wizard helps you detect and set up hardware.                                           |                                 |                         |          |
| Cameras                                      |                                                                                             |                                 |                         |          |
| A Microphones                                | Hardware detection method:                                                                  |                                 | ~                       |          |
| Speakers                                     | O Express (recommended)                                                                     |                                 |                         |          |
| Wetadata                                     | Automatically detects naroware on the recording server's local network                      |                                 |                         |          |
| Output                                       |                                                                                             |                                 |                         |          |
| Client                                       | Address range scanning     Scans defined network address ranges and detects hardware models |                                 |                         |          |
| Ciew Groups                                  |                                                                                             |                                 |                         |          |
| Matrix                                       | Manual                                                                                      |                                 |                         |          |
| Rules and Events                             | Detects hardware models for manually entered IP addresses and host names                    |                                 |                         |          |
| Time Profiles                                |                                                                                             |                                 |                         |          |
| Notification Profiles                        |                                                                                             |                                 |                         |          |
| - 💎 User-defined Events                      |                                                                                             |                                 |                         |          |
| Analytics Events mileston                    |                                                                                             |                                 |                         |          |
| Generic Events                               |                                                                                             |                                 |                         |          |
| Roles                                        |                                                                                             |                                 |                         |          |
| Basic Users Help                             | < Back Cancel                                                                               | *                               | 4 ×                     |          |
| System Dashboard                             |                                                                                             |                                 |                         |          |
| Current Tasks                                |                                                                                             |                                 |                         |          |
| Access Control                               |                                                                                             |                                 |                         |          |
| Transact                                     |                                                                                             |                                 |                         |          |
| E) Transaction sources                       |                                                                                             |                                 |                         |          |
| Transaction definitions                      |                                                                                             |                                 |                         |          |
|                                              |                                                                                             |                                 |                         |          |
| Type here to search                          | D 뷰 🧮 👩 💁 🔽 🔷 🗢 🖉                                                                           | 信 句() ENG 7:05 PM<br>10/28/2021 | $\overline{\mathbf{v}}$ |          |
| Connected to 261838188 (identity verified).  |                                                                                             | 00:07:03 🔍 💟                    |                         | <b>1</b> |

#### Specify User credential and click next

|                                              | AnyDesk                                                                                                    |                                                             |               |
|----------------------------------------------|----------------------------------------------------------------------------------------------------|-------------------------------------------------------------|---------------|
| New Session 🔀 🖵 261838188                    |                                                                                                    |                                                             | ≓ ي ا         |
| Milestone XProtect Management Client 2020 R3 |                                                                                                    | - 0                                                         | ×             |
| File Edit View Action Tools Help             |                                                                                                    |                                                             |               |
| 🗄 🦻 😧 🗢 🛍                                    |                                                                                                    |                                                             |               |
| Site Navigation V A X                        | Recording Server Properties                                                                                        |                                                             | • 4           |
| e Basics                                     | Recording server information                                                                                       | ion                                                         |               |
| License Information                          | Add Hardware                                                                                                    | X                                                           |               |
| Sternomator                                  |                                                                                                    |                                                             |               |
| D Recording Servers                          | Optionally, specify additional user credentials to connect with if the hardware is not using the factory defaults. |                                                             | ^             |
| Devices                                      |                                                                                                    | milestone                                                   |               |
| Cameras                                      | Include User name Password                                                                                         | Add                                                         | ~             |
| Microphones                                  | Gractory default)                                                                                                  | Remove                                                      |               |
| T Metadata                                   | admin ••••••                                                                                                    |                                                             |               |
| Output                                       |                                                                                                    |                                                             |               |
| e 🖵 Client                                   |                                                                                                    |                                                             |               |
| View Groups                                  |                                                                                                    |                                                             | _             |
| P 🕃 Rules and Events                         |                                                                                                    |                                                             |               |
| Rules                                        |                                                                                                    |                                                             |               |
| Notification Profiles                        |                                                                                                    |                                                             |               |
| User-defined Events                          |                                                                                                    |                                                             |               |
| Generic Events                               |                                                                                                    |                                                             | _             |
| e 🕫 Security                                 |                                                                                                    |                                                             |               |
| Basic Users                                  | P Help < Back Ne                                                                                                   | Cancel                                                      | <b>₽ ×</b>    |
| System Dashboard                             |                                                                                                    |                                                             |               |
| Current Lasks                                |                                                                                                    |                                                             |               |
| Access Control                               |                                                                                                    |                                                             |               |
| Transact                                     |                                                                                                    |                                                             |               |
| Transaction definitions 🗸                    |                                                                                                    |                                                             |               |
|                                              |                                                                                                    |                                                             |               |
| Type here to search                          | o # 📻 👩 📀 🔼                                                                                                    | - 🔷 28°C Lightrain ヘ Ĝ 💬 🦟 (10) ENG 7:05 PM [<br>10/28/2021 | $\overline{}$ |
| Connected to 261838188 (identity verified    | ).                                                                                                    | 00:07:19 🔍 🔽                                                |               |

### Select universal from list and check channel as per requirement and click next

|                                                                                                    | AnyDesk                                                                                                    |                                    |                                                  |       |  |
|----------------------------------------------------------------------------------------------------|----------------------------------------------------------------------------------------------------|------------------------------------|--------------------------------------------------|-------|--|
| New Session 🗙 🖵 261838188                                                                                                    |                                                                                                    |                                    | Q 🗐 📟                                            | 4     |  |
| Milestone XProtect Management Client 2020 R3                                                                                                    |                                                                                                    |                                    | - 0                                              | ×     |  |
| File Edit View Action Tools Help                                                                                                    |                                                                                                    |                                    |                                                  |       |  |
| 🗟 🦻 🕑 📀 🏛                                                                                                    |                                                                                                    |                                    |                                                  |       |  |
| Site Navigation 🗸 🕂 🗙                                                                                                    | Recording Server 👻                                                                                                    | 7 Properties                       |                                                  | - ÷ ‡ |  |
| DESKTOP-OSTIBHO - (20.3a)      DESKTOP-OSTIBHO - (20.3a)      DESKTOP-OSTIBHO - (20.3a) | Add Hardware  Select which drivers to use when scanning for hardware.  The more drivers selected, the slower the scanning.  I Infinova I Infinova I Infino | Peccoding server information Name: |                                                  | ×     |  |
| Rules and Events     Rules     Rules     Werdification Profiles     Viser-defined Events     Analytics Events     Security     Roles     Success     System Dashboard                                                                                                    | Pelco     Sony     Diversal 1 channel driver     Universal 52 channels driver     Universal 512 channels driver     Universal 512 channels driver     Universal 512 channels driver     Universal 64 channels driver     Universal 64 channels driver                                                                                                    | V Cancel                           |                                                  | * # X |  |
| Connected to 261838188 (identity verified)                                                                                                    | o ¤: <u>a</u> 🍖 🔷 <u>a</u>                                                                                                    | مې 28°C Light rain ^ قَ الآ        | ∋ ∉ ⊄າ) ENG 7:06 PM<br>10/28/202<br>00:07:56 ■ 1 |       |  |

VMS Integration | Graymatics 1.0 | Milestone

#### Enter the IP address of the server and click next

|                                              |           |                         |                     | A                    | nyDesk     |                               |                           |                                |              |                  |                |     |                  |
|----------------------------------------------|-----------|-------------------------|---------------------|----------------------|------------|-------------------------------|---------------------------|--------------------------------|--------------|------------------|----------------|-----|------------------|
| New Session 🔀 🖵 261838188                    |           |                         |                     |                      |            |                               |                           | Q                              | =            |                  | 4              |     | $\equiv$         |
| Milestone XProtect Management Client 2020 R3 |           |                         |                     |                      |            |                               |                           |                                | -            | Ø                | $\times$       |     |                  |
| File Edit View Action Tools Help             |           |                         |                     |                      |            |                               |                           |                                |              |                  |                |     |                  |
| 🗟 🎔 😮 🗢 🏦                                    |           |                         |                     |                      |            |                               |                           |                                |              |                  |                |     |                  |
| Site Navigation 🚽 म 🗙                        | Recording | Server                  |                     |                      |            |                               |                           |                                |              |                  | - <del>-</del> | 2   |                  |
| DESKTOP-OS718HD - (20.3a)                    | ⊟ ti) Re  | cording Servers         |                     |                      |            | Recording server inform       | nation                    |                                |              |                  |                |     |                  |
| License Information                          |           | gine                    |                     |                      |            | Name:                         |                           |                                |              |                  |                |     |                  |
| Site Information                             | Add Ha    | ardware                 |                     |                      |            |                               | –                         |                                |              |                  | _              |     |                  |
| G Servers                                    | Ente      | the network address     | and port of the bar | tware you want to ad | d          |                               |                           |                                |              |                  |                |     |                  |
| Mobile Servers                               | Optio     | onally, select the hard | ware model to speed | d up detection.      | -          |                               | miletone                  |                                |              |                  |                |     |                  |
| E R Devices                                  |           |                         |                     |                      |            |                               |                           |                                |              |                  |                |     |                  |
| 🕫 Cameras                                    |           | Address                 | Port                | Use HTTPS            | HTTPS port | Hardware model                | Add                       |                                |              |                  | ~              |     |                  |
| Microphones                                  | 1         | 192.168.1.102           | 8090                |                      | 443        | Universal 1 channel driver $$ | Demons                    |                                |              |                  | _              |     |                  |
| Wetadata                                     |           |                         |                     |                      |            |                               | Nemove                    |                                |              |                  |                |     |                  |
| do Input                                     |           |                         |                     |                      |            |                               |                           |                                |              |                  |                |     |                  |
| Client                                       |           |                         |                     |                      |            |                               |                           |                                |              |                  |                |     |                  |
| View Groups                                  |           |                         |                     |                      |            |                               |                           |                                |              |                  |                |     |                  |
| Matrix                                       |           |                         |                     |                      |            |                               |                           |                                |              |                  |                |     |                  |
| Rules and Events                             |           |                         |                     |                      |            |                               |                           |                                |              |                  |                |     |                  |
| Time Profiles                                |           |                         |                     |                      |            |                               |                           |                                |              |                  |                |     |                  |
|                                              |           |                         |                     |                      |            |                               |                           |                                |              |                  |                |     |                  |
| User-defined Events                          |           |                         |                     |                      |            |                               |                           |                                |              |                  |                |     |                  |
| Generic Events                               |           |                         |                     |                      |            |                               |                           |                                |              |                  |                |     |                  |
| 🖻 🐗 Security                                 |           |                         |                     |                      |            |                               |                           |                                |              |                  |                |     |                  |
| Roles                                        | P         | Help                    |                     |                      | < Back     | . Next >                      | Cancel                    |                                |              |                  | - <b>4</b> >   | <   |                  |
| Easic Users                                  |           |                         |                     |                      |            |                               |                           |                                |              |                  |                |     |                  |
| Current Tasks                                | _         |                         |                     |                      |            |                               |                           |                                |              |                  |                |     |                  |
| Server Logs                                  |           |                         |                     |                      |            |                               |                           |                                |              |                  |                |     |                  |
| R Access Control                             |           |                         |                     |                      |            |                               |                           |                                |              |                  |                |     |                  |
| Transaction sources                          |           |                         |                     |                      |            |                               |                           |                                |              |                  |                |     |                  |
| Transaction definitions                      |           |                         |                     |                      |            |                               |                           |                                |              |                  |                |     |                  |
|                                              |           |                         |                     | _                    |            |                               |                           |                                |              |                  |                |     |                  |
| F P Type here to search                      |           | 0                       | # 📃 (               | o 🔹 🚺                | >          |                               | 🗢 28°C Light rain \land 🖗 | 9 <b>20</b> <i>(ii</i> , 49) 1 | NG 7:<br>10/ | 09 PM<br>28/2021 | $\Box$         |     |                  |
| 🛇 Connected to 261838188 (identity verified  | I).       |                         |                     |                      |            |                               |                           | 00:                            | 10:49        |                  |                | 8 🔘 | r <sub>i</sub> a |

#### Click next after success status

|                                              |                                              |                      | AnyDesk                    |                             |                          |           |         |            | Ŕ   | 00         |
|----------------------------------------------|----------------------------------------------|----------------------|----------------------------|-----------------------------|--------------------------|-----------|---------|------------|-----|------------|
| New Session 🗙 🖵 261838188                    |                                              |                      |                            |                             |                          | Q         | Ę       |            | ۶ ۵ |            |
| Milestone XProtect Management Client 2020 R3 |                                              |                      |                            |                             |                          |           |         | ø          | ×   |            |
| File Edit View Action Tools Help             |                                              |                      |                            |                             |                          |           |         |            |     |            |
| 日 🤊 🕢 🗢 曲                                    |                                              |                      |                            |                             |                          |           |         |            |     |            |
| Site Navigation 👻 🤻 🗙                        | Recording Server                             |                      | ÷ ₽ Pr                     | roperties                   |                          |           |         |            | ₩ ₽ |            |
| DESKTOP-OS718HD - (20.3a)                    | ☐ ☐ Recording Servers                        |                      |                            | Recording server informatio | n                        |           |         |            | -   |            |
| Basics                                       |                                              |                      |                            | Name:                       |                          |           |         |            | _   |            |
| ii Site Information                          | Add Hardware                                 |                      |                            |                             | ×                        |           |         |            |     |            |
| Becording Servers                            | Wait while your hardware is being detected   | L                    |                            |                             |                          |           |         |            | ~   |            |
| Mobile Servers                               | Once detection has completed, select whi     | ich hardware to add. |                            |                             | milestone                |           |         |            |     |            |
| 🖻 😿 Devices                                  |                                              |                      |                            |                             |                          |           |         |            |     |            |
| - Cameras                                    |                                              |                      |                            |                             | Stop                     |           |         |            | ~   |            |
| Microphones     Speakers                     | Data and hand a series                       |                      |                            |                             |                          |           |         |            | _   |            |
| - 👻 Metadata                                 | Add Address                                  | Port                 | Hardware model             | State                       |                          |           |         |            |     |            |
| - do Input                                   | 192.168.1.102                                | 8090                 | Universal 1 channel driver | 19                          | uccess                   |           |         |            | - 1 |            |
| Output                                       |                                              | 17555                |                            |                             |                          |           |         |            |     |            |
| Pa View Groups                               |                                              |                      |                            |                             |                          |           |         |            | - 1 |            |
| Matrix                                       |                                              |                      |                            |                             |                          |           |         |            |     |            |
| Rules and Events                             |                                              |                      |                            |                             |                          |           |         |            |     |            |
| Time Profiles                                |                                              |                      |                            |                             |                          |           |         |            |     |            |
| - Motification Profiles                      |                                              |                      |                            |                             |                          |           |         |            |     |            |
| - 🥀 User-defined Events                      |                                              |                      |                            |                             |                          |           |         |            |     |            |
| Analytics Events                             |                                              |                      |                            |                             |                          |           |         |            |     |            |
| Security                                     | Show hardware running on other recording ser | rvers                |                            |                             |                          |           |         |            |     |            |
| Roles                                        |                                              |                      |                            |                             |                          |           |         | 1993       |     |            |
| - 2 Basic Users                              | Help                                         |                      | < Back                     | Next >                      | Cancel                   |           |         | *          | 4 X |            |
| System Dashboard                             | L                                            |                      |                            | NF                          |                          |           |         |            |     |            |
| Server Loss                                  |                                              |                      |                            |                             |                          |           |         |            |     |            |
| Access Control                               |                                              |                      |                            |                             |                          |           |         |            |     |            |
| Transact                                     |                                              |                      |                            |                             |                          |           |         |            |     |            |
| -EII Transaction sources                     |                                              |                      |                            |                             |                          |           |         |            |     |            |
| Transaction detinitions V                    | 91-                                          |                      |                            |                             |                          |           | _       |            | _   |            |
| O Type here to search                        | 0 # 5                                        |                      |                            |                             | A 28°C Light rain 🛆 🛱    | 9n ∉ do F | NG 7:09 | PM         |     |            |
|                                              |                                              |                      |                            |                             | - to c light rain - A gi |           | 10/28   | 3/2021     | 0.0 | 0 24       |
| Connected to 261838188 (identity verified)   |                                              |                      |                            |                             |                          | 00:1      | 11:11   | , <b>y</b> |     | 💭 મંત્રુરી |

VMS Integration | Graymatics 1.0 | Milestone

#### Check hardware and camera port and click next

|                                              |                                                                                                    | AnyDesk                                                                                                   |                                            |                       |              |
|----------------------------------------------|----------------------------------------------------------------------------------------------------|----------------------------------------------------------------------------------------------------|--------------------------------------------|-----------------------|--------------|
| New Session 🗙 🖵 261838188                    |                                                                                                    |                                                                                                    | Q                                          | 5 5 4                 |              |
| Milestone XProtect Management Client 2020 R3 |                                                                                                    |                                                                                                    |                                            | – 0 X                 |              |
| File Edit View Action Tools Help             |                                                                                                    |                                                                                                    |                                            |                       |              |
| 🗟 🍤 🕜 🗢 曲                                    |                                                                                                    |                                                                                                    |                                            |                       |              |
| Site Navigation 🗸 👎 🗙                        | Recording Server                                                                                    |                                                                                                    |                                            | <b>→</b> <sup>‡</sup> |              |
| DESKTOP-OS718HD - (20.3a)                    | E 1 Recording Servers                                                                               | Recording server information                                                                              |                                            |                       |              |
| License Information                          |                                                                                                    | Name:                                                                                                    |                                            |                       |              |
| Site Information                             | Add Hardware                                                                                        |                                                                                                    |                                            |                       |              |
| Servers                                      | Hardware and cameras are enabled per default. M<br>The hardware and its devices will be assigned au | anually enable additional devices to be used.<br>to-generated names. Alternatively, enter names manually. | milestone                                  | ^                     |              |
| Cameras                                      |                                                                                                    | De la constantina                                                                                         |                                            |                       |              |
| Microphones                                  | Hardware name template:                                                                             | Device name template:                                                                                     | ~                                          | ~                     |              |
| Speakers Matadata                            |                                                                                                    |                                                                                                    |                                            |                       |              |
| of Input                                     | Hardware Camera Microphone                                                                          | e 🗌 Speaker 🗌 Metadata 🗌 Input                                                                            | Output                                     |                       |              |
| Output                                       |                                                                                                    | Partial Mana                                                                                              |                                            |                       |              |
| Client                                       | Hardware to Add                                                                                     | Enabled Name                                                                                              |                                            |                       |              |
| Matrix                                       | Hardware:                                                                                           | Universal 1 channel driver (192, 168, 1, 102)                                                             |                                            |                       |              |
| Rules and Events                             | The Camera port 1:                                                                                  | Universal 1 channel driver (192.168.1.102) - Camera 1                                                     |                                            |                       |              |
| Rules                                        | Microphone port 1:                                                                                  | Universal 1 channel driver (192.168.1.102) - Microphone 1                                                 |                                            |                       |              |
|                                              |                                                                                                    |                                                                                                    |                                            |                       |              |
|                                              | P Heb                                                                                               | < Back Next                                                                                               | Cancel                                     | <b>→</b> # X          |              |
| Basic Users                                  |                                                                                                    | - Dear                                                                                                    |                                            |                       |              |
| Current Tasks                                |                                                                                                    |                                                                                                    |                                            |                       |              |
| Server Logs                                  |                                                                                                    |                                                                                                    |                                            |                       |              |
| Transact                                     |                                                                                                    |                                                                                                    |                                            |                       |              |
| Transaction sources                          |                                                                                                    |                                                                                                    |                                            |                       |              |
| Transaction definitions                      |                                                                                                    |                                                                                                    |                                            |                       |              |
| P Type here to search                        | o 🛱 🗖 🚱                                                                                             | <u> </u>                                                                                                  | ● 28°C Lightrain ^ ලි ‱ / @ % D / @ (♪) Et | NG 7:10 PM 10/28/2021 |              |
| 🕑 Connected to 261838188 (identity verified  | ).                                                                                                  |                                                                                                    | 00:1                                       | 1:48 🔍 📮 🔒 🙎          | 8 <b>(</b> 2 |

#### Select group and click finish

|                                                            |                                                                                            | AnyDesk                                    |                              |                       |                                  | • •            | 8 |
|------------------------------------------------------------|--------------------------------------------------------------------------------------------|--------------------------------------------|------------------------------|-----------------------|----------------------------------|----------------|---|
| New Session 🗙 🖵 261838188                                  |                                                                                            |                                            |                              |                       | <b>I</b> 🗐 📟                     | ۶ ⊑ ≣          | ≣ |
| Milestone XProtect Management Client 2020 R3               |                                                                                            |                                            |                              |                       | - 0                              | ×              |   |
| File Edit View Action Tools Help                           |                                                                                            |                                            |                              |                       |                                  |                |   |
| 🗄 🦻 😨 🗢 🏙                                                  |                                                                                            |                                            |                              |                       |                                  |                |   |
| Site Navigation - 7 × Recording S                          | Server                                                                                     | <b>→</b> 7 F                               | Properties                   |                       |                                  | - <sup>4</sup> |   |
| DESKTOP-OS718HD - (20.3a)                                  | ording Servers                                                                             |                                            | Recording server information |                       |                                  |                |   |
| License Information                                        |                                                                                            |                                            | Name:                        |                       |                                  |                |   |
| Site Information Add Ha                                    | rdware                                                                                     |                                            | — C                          | - ×                   |                                  | _              |   |
| Select     Select     Mobile Servers     Select     Altern | t a default group for all devices types.<br>natively, select device group individually for | r each device.                             |                              | nilestone             |                                  | ^              |   |
| Devices Default                                            | camera group:                                                                              | Davicae                                    | Add to Group                 |                       |                                  |                |   |
| Microphones Camer                                          | ra Group 1 📔 👩                                                                             | Cameras                                    | / Not to Group               |                       |                                  | ~              |   |
| Speakers     Default                                       | microphone group:                                                                          | Universal 1 channel driver (192.168.1.102) | Default Group                | ~                     |                                  |                |   |
| Vetadata No gro                                            | oup selected                                                                               |                                            |                              |                       |                                  |                |   |
| Output Default                                             | speaker group:                                                                             |                                            |                              |                       |                                  |                |   |
| Client No gro                                              | pup selected                                                                               |                                            |                              | -                     |                                  |                |   |
| Matrix Default                                             | metadata group:                                                                            |                                            |                              |                       |                                  |                |   |
| Rules and Events     No gro                                | oup selected                                                                               |                                            |                              | -                     |                                  |                |   |
| Rules Default                                              | input group:                                                                               |                                            |                              |                       |                                  |                |   |
| Notification Profiles No gro                               | pup selected                                                                               |                                            |                              |                       |                                  | _              |   |
| Viser-defined Events                                       | output organic                                                                             |                                            |                              |                       |                                  |                |   |
| Analytics Events No gro                                    | oup selected                                                                               |                                            |                              |                       |                                  |                |   |
| Generic Events                                             |                                                                                            |                                            |                              |                       |                                  |                |   |
| Roles                                                      |                                                                                            |                                            |                              |                       |                                  |                |   |
| & Basic Users                                              | Help                                                                                       | < Back                                     | Finish Can                   | cel                   |                                  | • 4 ×          |   |
| System Dashboard                                           |                                                                                            |                                            | k2                           |                       |                                  |                |   |
| Server Logs                                                |                                                                                            |                                            |                              |                       |                                  |                |   |
| Access Control                                             |                                                                                            |                                            |                              |                       |                                  |                |   |
| - E. Transact                                              |                                                                                            |                                            |                              |                       |                                  |                |   |
| Transaction sources                                        |                                                                                            |                                            |                              |                       |                                  |                |   |
|                                                            |                                                                                            |                                            |                              |                       |                                  |                |   |
| Type here to search                                        | 0 🖽 🗖 🤇                                                                                    | o 🔹 🔼                                      | 4 28                         | °CLightrain \land 📴 🐿 | (作 句)) ENG 7:10 PM<br>10/28/2021 | $\Box$         |   |
| Connected to 261838188 (identity verified).                |                                                                                            |                                            |                              |                       | 00:12:09                         |                | 1 |

### Once added click on universal channel 1 and mention the stream url

|                                                                                                    | AnyDesk           |                                                                                                    |                                                                                                    |           |                    |       |     | • 😣 |
|----------------------------------------------------------------------------------------------------|-------------------|----------------------------------------------------------------------------------------------------|----------------------------------------------------------------------------------------------------|-----------|--------------------|-------|-----|-----|
| New Session 🗙 🖵 261838188                                                                                                |                   |                                                                                                    | Q                                                                                                    | Ę         |                    | 4     |     | ≣   |
| Milestone XProtect Management Client 2020 R3                                                                             | 3                 |                                                                                                    |                                                                                                    | -         | ٥                  | ×     |     |     |
| File Edit View Action Tools Help                                                                                         |                   |                                                                                                    |                                                                                                    |           |                    |       |     |     |
| 日 🤊 🕝 🗢 曲                                                                                                    |                   |                                                                                                    |                                                                                                    |           |                    |       |     |     |
| Site Navigation • • • • • • • • • • • • • • • • • • •                                                                    | Recording Servers | Properties       Universal 1 channel driver       ✓ General       Delivey Mode       Keep Alive type       Retrieval Mode       ✓ Mdeo stream 1       Codec       Connection URI       Prames per second       RTSP Port       Streaming Mode       ✓ Mdeo stream 2       Codec       Connection URI       Prames per second       RTSP Port       Streaming Mode       ✓ Mdeo stream 3       Codec       Connection URI       Frames per second       RTSP Port       General       Image Setting       Image Setting | Multipart Stream<br>Default<br>Streaming<br>H 264<br>60<br>554<br>RTP/UDP<br>H 264<br>60<br>554<br>RTP/UDP | 1 🖓 Clier | t l                |       |     |     |
| - Noles                                                                                                    | Preview           |                                                                                                    |                                                                                                    |           |                    | - 4 X |     |     |
| Casic General     Corrent Tasks     Current Tasks     Access Control     Transaction sources     Transaction definitions | N<br>Universal 1  | No video<br>Universal 1 channel driver (192. 188                                                                                                    |                                                                                                    |           |                    |       |     |     |
| Type here to search                                                                                                    | o 🛱 📻 👩 🔷 🔼       |                                                                                                    | ghtrain ^ 현 ബാ 🦧 🕬                                                                                                    | ENG 10    | :11 PM<br>/28/2021 | ₽     |     |     |
| 🖉 Connected to 261838188 (identity verified                                                                              | d).               |                                                                                                    | 00                                                                                                    | ):13:12   | 0. C               |       | 8 🗑 | 121 |

Save changes after the url is entered.

|                                                                                                    | AnyDesk           |                                                                                                    |                        |
|----------------------------------------------------------------------------------------------------|-------------------|----------------------------------------------------------------------------------------------------|------------------------|
| New Session 🗙 🖵 261838188                                                                                                    |                   |                                                                                                    | ◘ 🗉 📾 🗲 🖵 🗏            |
| Milestone XProtect Management Client 2                                                                                                    | 020 R3            |                                                                                                    | - 0 X                  |
| File Edit View Action Tools Help                                                                                                    |                   |                                                                                                    |                        |
| H 7 8 • #                                                                                                    | n M Durate Cours  | a 10                                                                                                    |                        |
| DESKTOP OS718HD - (20.3a)                                                                                                    | Recording Servers |                                                                                                    | ÷ *                    |
| DESKTOP-05718HD - (20.3a)<br>Basics<br>License Information<br>Stervers<br>Mobile Servers<br>Mobile Serve | Preview           | Universal 1 channel driver<br>Cancel     Universal 1 channel driver     Codec     MuPEG     Connection URI     Riterean 1     Codec     Connection URI     Riterean 1     Codec     Riterean 1     Codec     Riterean 1     Statistical Codec     Riterean 1     Statistical Codec     Riterean 1     Statistical Codec     Riterean 1     Statistical Codec     Riterean 1     Statistical Codec     Riterean 1     Statistical Codec     Riterean 2     Statistical Codec     Riterean 2     Statistical Codec     Statistical Codec     S | ibeye Lens 🖳 Client    |
| Type here to search                                                                                                    | o 🛱 📻 🍖 🔯         | 🗢 28°C Light rain \land 🖗 ¥                                                                                                    | 9 / (c d)) ENG 7:17 PM |
| Connected to 261838188 (identity ver                                                                                                    | ified).           |                                                                                                    | 00:18:58 🔍 📮 🔒 🕱 📾 🜠   |

If the setting is right and the port/ip is forwarded, the stream will be valid and the driver will work perfectly.

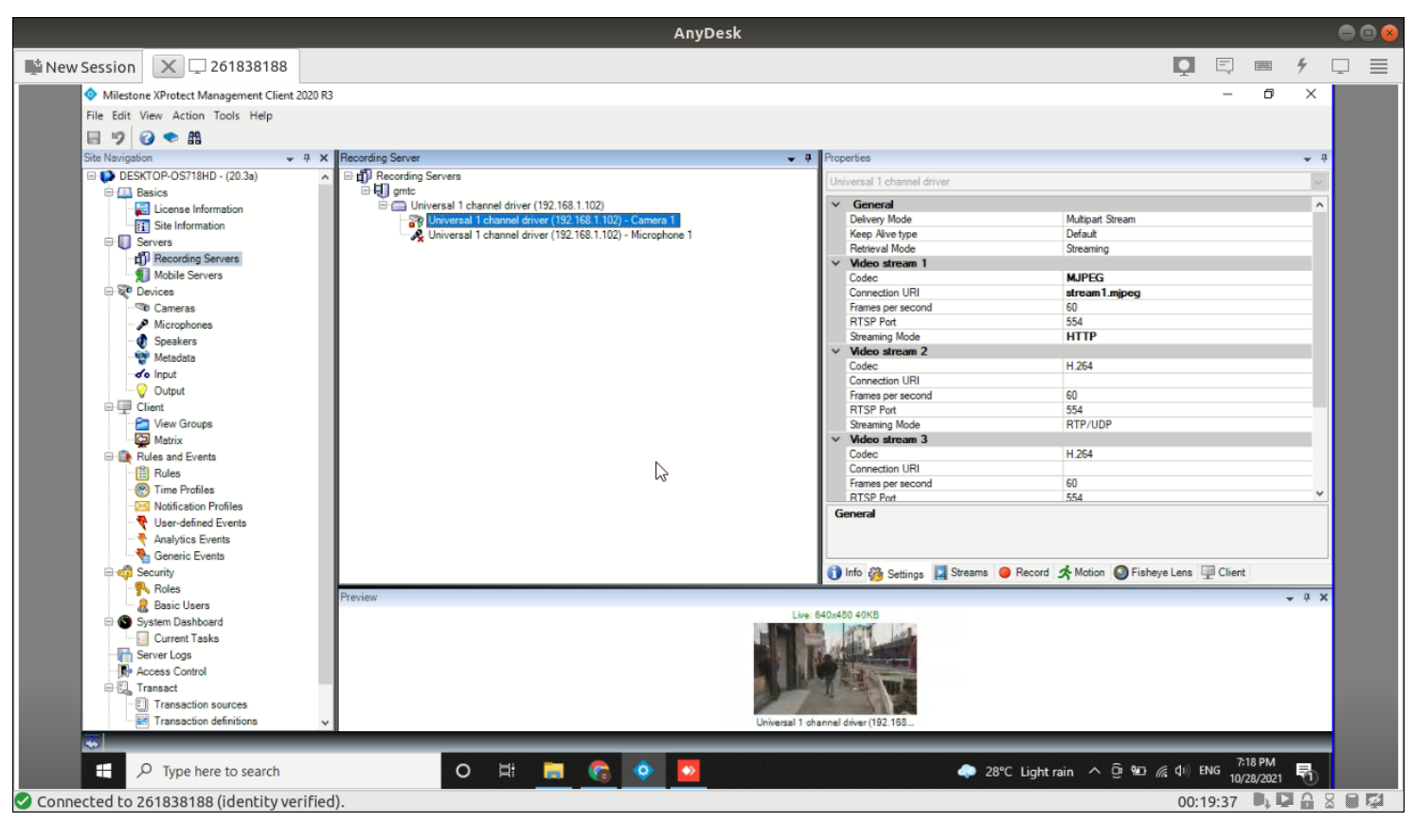

#### Click on Option to configure option

| Activities 💆 AnyDesk 🕶                                                                                                    | Thu 19:19                                                                                                    |                                                                                                    | 😔 💼 🤋 🕪 🖰 🔫                                                                                                    |
|----------------------------------------------------------------------------------------------------|----------------------------------------------------------------------------------------------------|----------------------------------------------------------------------------------------------------|----------------------------------------------------------------------------------------------------|
|                                                                                                    | AnyDesk                                                                                                    |                                                                                                    | e e 😣                                                                                                    |
| New Session 🗙 🖵 261838188                                                                                                    |                                                                                                    |                                                                                                    | <b>♀</b> 🖗 ∮ ♀ ≡                                                                                                    |
| <ul> <li>Milestone XProtect Management Client</li> <li>File Edit View Action</li> <li>Registered</li> <li>Site Navigation</li> <li>Effective R</li> <li>DESKTOPOS718H</li> <li>Elease Information</li> <li>Site Information</li> <li>Site Information</li> <li>Servers</li> <li>Mobile Servers</li> <li>Mobile Servers</li> <li>Metodata</li> <li>Site Information</li> <li>Seakers</li> <li>Metodata</li> <li>Sociare Seakers</li> <li>Metodata</li> <li>Sociare Seakers</li> <li>Sociare Seakers</li> <li>Sociare Seakers</li> <li>Sociare Seakers</li> <li>Metodata</li> <li>Sociare Seakers</li> <li>Sociare Seakers</li> <li>Sociare Seakers</li> <li>Metodata</li> <li>Sociare Seakers</li> <li>Metodata</li> <li>Sociare Seakers<!--</td--><td>services<br/>Ctri-O<br/>Universal 1 channel driver (192.168.1.102) - Microphone 1<br/>Universal 1 channel driver (192.168.1.102) - Microphone 1</td><td>Properties      Universal 1 channel driver      General      Delvey Mode     Kep Alve type     Retrieval Mode      Mode stream 1     Codec     Connection URI     Frams per second     RTSP Pot     Streaming Mode      Video stream 2     Codec     Connection URI     Framse per second     RTSP Pot     Streaming Mode      Video stream 3     Codec     Connection URI     Framse per second     RTSP Pot     Streaming Mode      Video stream 3     Codec     Connection URI     Framse per second     RTSP Pot     Streament Mode      General</td><td>- 0 ×<br/>Mutpart Stream<br/>Default<br/>Streaming<br/>MUPEG<br/>atream 1 mipog<br/>60<br/>554<br/>HTTP<br/>H 254<br/>60<br/>554<br/>RTP/UDP<br/>H 264<br/>60<br/>554<br/>Control Control Cont</td></li></ul> | services<br>Ctri-O<br>Universal 1 channel driver (192.168.1.102) - Microphone 1<br>Universal 1 channel driver (192.168.1.102) - Microphone 1 | Properties      Universal 1 channel driver      General      Delvey Mode     Kep Alve type     Retrieval Mode      Mode stream 1     Codec     Connection URI     Frams per second     RTSP Pot     Streaming Mode      Video stream 2     Codec     Connection URI     Framse per second     RTSP Pot     Streaming Mode      Video stream 3     Codec     Connection URI     Framse per second     RTSP Pot     Streaming Mode      Video stream 3     Codec     Connection URI     Framse per second     RTSP Pot     Streament Mode      General | - 0 ×<br>Mutpart Stream<br>Default<br>Streaming<br>MUPEG<br>atream 1 mipog<br>60<br>554<br>HTTP<br>H 254<br>60<br>554<br>RTP/UDP<br>H 264<br>60<br>554<br>Control Control Cont |
| Security                                                                                                    |                                                                                                    | 1 Info 🦓 Settings 🔛 Streams 🥥 Record                                                                                                    | A Motion S Fisheye Lens                                                                                                    |
| Baic Users<br>System Dashboard<br>Current Taska<br>Server Logs<br>Transaction<br>Transaction sources<br>Transaction sources                                                                                                    | Preview                                                                                                    | Live: 640r400 40KB                                                                                                    | - a x                                                                                                    |
| Connected to 261838188 (identity v                                                                                                    | о 🛱 👩 🔷 🙋                                                                                                    | 🗢 28°C Light i                                                                                                    | rain ^ @ %20 🦟 (1) ENG 7/19 PM<br>10/28/2021 🖏<br>00:21:03 🖏 💭 🔒 🕿 📾 🖾                                                                                                    |

#### Goto Analytic events and check the Enabled box and click OK

|                                        | AnyDesk                                                                                                    |         |            | ••• |
|----------------------------------------|----------------------------------------------------------------------------------------------------|---------|------------|-----|
| New Session 🗙 🖵 261838188              |                                                                                                    | ] 📖     | ۶ ۵        |     |
| Milestone XProtect Management Client 2 |                                                                                                    | - 0     | ×          |     |
| File Edit View Action Tools Help       |                                                                                                    |         |            |     |
| 日 🤊 🕝 🗢 曲                              |                                                                                                    |         |            |     |
| Site Navigation 👻                      | # X     Recording Server     # Properties                                                                              |         | <b>→</b> ‡ |     |
| DESKTOP-OS718HD - (20.3a)              | ∧ □ ∰ Record Options ×                                                                                                 |         |            |     |
| License Information                    | Audio Messages Access Control Settings Analytics Events Alarms and Events Generic Events Property C > Multipart Stream |         | - î        |     |
| Servers                                | Analytics events Default                                                                                               |         |            |     |
| Recording Servers                      | Port: Streaming                                                                                                    |         | - 11       |     |
| 1 Mobile Servers                       | 9091 MJPEG                                                                                                    |         |            |     |
| Devices                                | stream Impog                                                                                                    |         | - 11       |     |
| Microphones                            | Security 554                                                                                                    |         | - 11       |     |
| Speakers                               | Everts allowed from:     HTTP                                                                                          |         | _          |     |
| - 🐨 Metadata                           | O Specified network addresses: H254                                                                                    |         | - 1        |     |
|                                        |                                                                                                    |         |            |     |
| ⊖ □ Client                             | Address 60                                                                                                    |         | - 1        |     |
| View Groups                            | RTP/UDP                                                                                                    |         |            |     |
| Matrix                                 | Import                                                                                                    |         | - 1        |     |
| Rules and Events                       | H.204                                                                                                    |         | - 1        |     |
| Time Profiles                          | 60                                                                                                    |         |            |     |
| Notification Profiles                  | 554                                                                                                    |         |            |     |
|                                        |                                                                                                    |         |            |     |
| Analytics Events                       |                                                                                                    |         |            |     |
| Generic Events                         | Record A Motion O Fisheve Lens 💭 Cli                                                                                   | lient   |            |     |
|                                        | Brailey                                                                                                    |         |            |     |
|                                        | 1 IEVEW                                                                                                    |         | Ť ^        |     |
| System Dashboard                       | Help OK Carcel                                                                                                    |         |            |     |
| Server Logs                            |                                                                                                    |         |            |     |
| - Access Control                       |                                                                                                    |         |            |     |
| Transact                               |                                                                                                    |         |            |     |
| Transaction sources                    |                                                                                                    |         |            |     |
|                                        | Conversal Lonannel diver (132-156                                                                                      |         |            |     |
| P Type here to search                  | O 片 📄 👩 💿 🗛 🗢 🗢 🗢                                                                                                    | 7:20 PM | <b>R</b> 1 |     |
| Connected to 261838188 (identity ver   | nified). 00:21:4                                                                                                    | 5       |            |     |

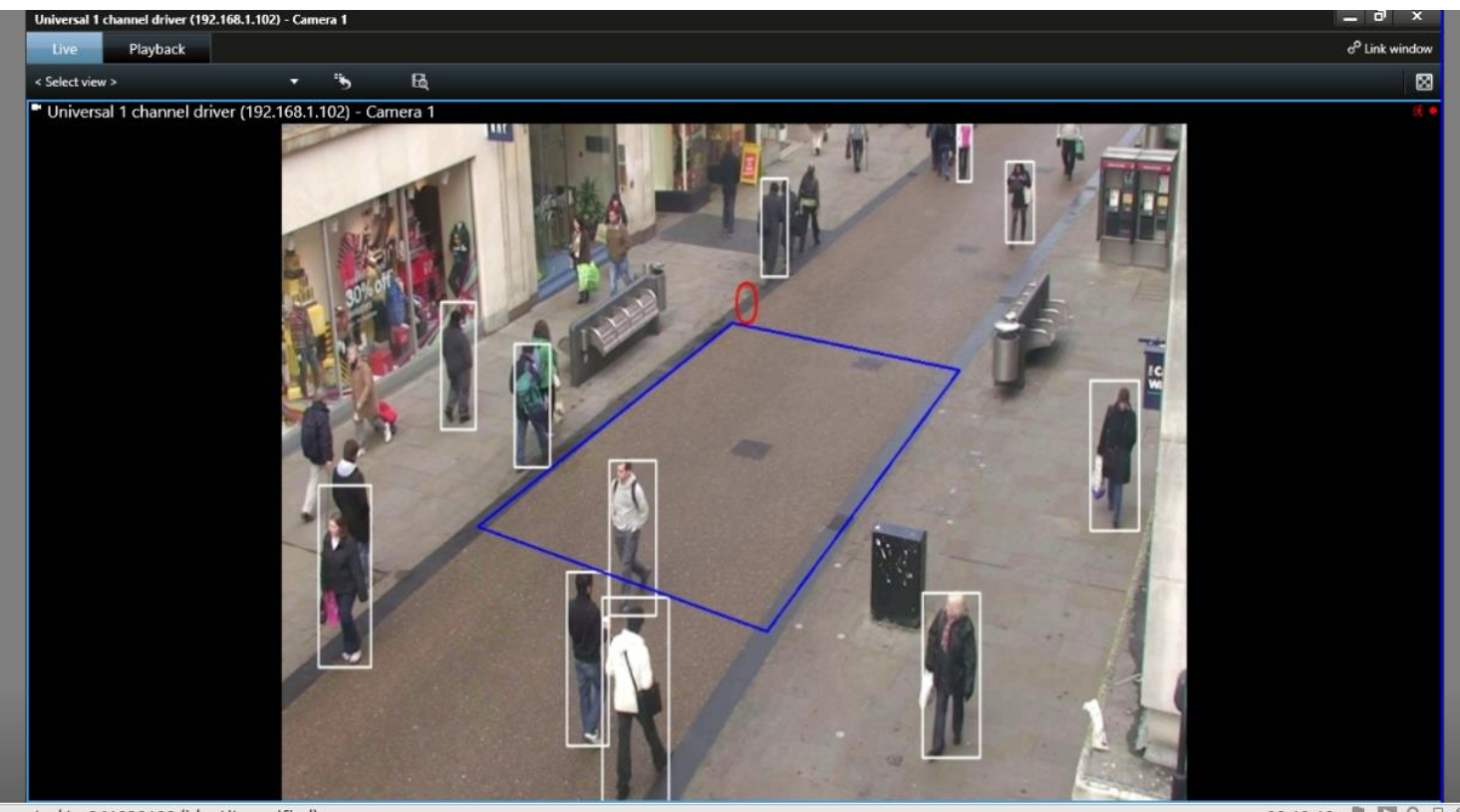

#### Metadata output in Smart Client Live View

nnected to 261838188 (identity verified)

00.19.10

For creating sound on alarms, select Sound for Alarm Priorities in Alarm Data Levels under Alarms > Alarm Data Settings.

| Milestone XProtect Management Client 20  | 014             |                             |                                     |              |
|------------------------------------------|-----------------|-----------------------------|-------------------------------------|--------------|
| File Edit View Action Tools Help         |                 |                             |                                     |              |
| 日 9 0 • 曲                                |                 |                             |                                     |              |
| Site Navigation                          | Configuration   |                             |                                     | 9            |
| nput 🔺                                   | Alarm Data Leve | Is Alarm List Configuration | Reasons for Closing                 |              |
| Output                                   |                 |                             |                                     | *            |
| D I Client                               | Priorities      |                             |                                     |              |
| View Groups                              | Level           | Mame                        | Sound                               |              |
| Management Client Profiles               | ▶ 1             | High                        | Alams.wav 🔫                         |              |
| Management Cirent Promes                 | 2               | Medium                      | Alama usau                          |              |
| B B Rules and Events                     | 3               | Low                         | Windows Asterisk                    |              |
| Rules                                    | *               |                             | Windows Beep<br>Windows Exclamation |              |
| Time Profiles                            |                 |                             | Windows Hand                        |              |
| Notification Profiles                    |                 |                             | Windows Question                    |              |
| Vser-defined Events                      |                 |                             |                                     |              |
| Analytics Events                         |                 |                             |                                     |              |
| Generic Events                           |                 |                             |                                     |              |
| Roles                                    | States          |                             |                                     | E            |
| Basic Users                              | Level           | Name                        |                                     |              |
| System Dashboard                         | ▶ 1             | New                         |                                     |              |
| System Monitor                           | 4               | In progress                 |                                     |              |
| - 🧸 Evidence Lock                        | 9               | On hold                     |                                     |              |
| Current Tasks                            | 11              | Closed                      |                                     |              |
| Configuration Reports                    |                 | Cibbou                      |                                     |              |
| System Log                               | <b>⊼</b>        |                             |                                     |              |
| Audit Log                                |                 |                             |                                     |              |
| Rule Log                                 |                 |                             |                                     |              |
| - R Access Control                       |                 |                             |                                     |              |
| 🖻 🧏 Alarms                               | Categories      |                             |                                     |              |
| Alarm Definitions                        | Level           | <ul> <li>Name</li> </ul>    |                                     |              |
| Sound Settings                           |                 | - 1401110                   |                                     |              |
| Sound Searings                           | *               |                             |                                     |              |
| ۰ <u>۱۱۱</u> ۲۰                          |                 |                             |                                     |              |
| Site Navigation Federated Site Hierarchy |                 |                             |                                     | <br><b>v</b> |
| a l                                      |                 |                             |                                     |              |

Then go to Alarms > Alarm Definitions, select External Events, and select the event name from the list of External Events, set time for alarm sound and alarm priority.

| Milestone XProtect Management Client 2014 |                                  |                                                           |        |
|-------------------------------------------|----------------------------------|-----------------------------------------------------------|--------|
| File Edit View Action Tools Help          |                                  |                                                           |        |
|                                           |                                  |                                                           |        |
| Site Navigation GR Alarm Definitions      | Alarm Definition Information     |                                                           | 9      |
| Alarm Definitions                         | Alam definition                  |                                                           |        |
| Client Aarm Definition                    | Enable:                          |                                                           |        |
| Part View Groups                          | Name:                            | Alarm DefinitionV                                         |        |
| - 😥 Smart Client Profiles                 | Instauctions:                    |                                                           |        |
| Management Client Profiles                | Instructions.                    |                                                           |        |
| Select Sources                            | ×                                |                                                           | *      |
| Type filter: All                          |                                  | (                                                         |        |
|                                           |                                  | External Events                                           |        |
| Groups Servers                            | Selected:                        |                                                           |        |
|                                           | TRIPWIRE_Axis 8 channel device I | TRIPWIRE_Axis 8 channel device (192.168.0.186) - Camera 1 | Select |
|                                           |                                  |                                                           |        |
|                                           |                                  | A                                                         |        |
| Add                                       |                                  | Aways                                                     |        |
| Pampya                                    | 1                                | Start:                                                    | Select |
|                                           | J.                               | Stop:                                                     | Select |
|                                           |                                  |                                                           |        |
|                                           | × [] >                           | 1 minute                                                  | •      |
|                                           |                                  |                                                           | Select |
|                                           | OK Cancel                        |                                                           |        |
| R Alarms                                  | Related cameras:                 |                                                           | Select |
| - 3 Alarm Definitions                     | Related map:                     |                                                           | •      |
| Alarm Data Settings                       | Initial alarm owner:             |                                                           | •      |
| Jound Settings                            | Initial alarm priority:          | Liidh                                                     |        |
| < Þ                                       |                                  | (""%")                                                    |        |
| Site Navigation Federated Site Hierarchy  | initial alarm category:          |                                                           | •      |

For more details on external event creation and setting rules, refer Milestone XProtect Administrator's Manual.

# THANK YOU